# 通过Office配置拨号—反向使用移动和远程访问

## 目录

简介 先决条件 要求 使用的组件 配置 设置DVO-R 设置Cisco Unified Communications Manager以支持DVO-R 设置企业功能访问号 为每台设备设置DVO-R <u>添加移动身份</u> 在每台设备上启用DVO-R 设置一号通(可选) 启用一号通 添加远程目标(可选) 设置用户控制的语音邮件避免 配置Cisco Jabber客户端设置 验证 故障排除 相关信息 相关的思科支持社区讨论

# 简介

本文介绍如何在Cisco Unified Communications Manager和Cisco Jabber for Android或iPhone上配 置通过Office-Reverse拨号(DVO-R)功能,以通过Cisco Expressway移动和远程访问工作。

# 先决条件

#### 要求

- •思科统一通信管理器11.0(1a)SU1(或更高版本)
- Android版Cisco Jabber或iPhone 11.1版Cisco Jabber(或更高版本)
- 思科Expressway X8.7

#### 使用的组件

本文档中的信息基于以下软件和硬件版本:

- •思科统一通信管理器11.0(1a)SU1(或更高版本)
- Android版Cisco Jabber或iPhone 11.1版Cisco Jabber(或更高版本)

• 思科Expressway X8.7

本文档中的信息都是基于特定实验室环境中的设备编写的。本文档中使用的所有设备最初均采用原 始(默认)配置。如果您使用的是真实网络,请确保您已经了解所有命令的潜在影响。

### 配置

#### 设置DVO-R

要设置DVO-R,必须执行以下操作:

- 1. <u>设置Cisco Unified Communications Manager以支持DVO-R。</u>
- 2. <u>为每台设备设置DVO-R。</u>
- 3. 设置用户控制的语音邮件避免。
- 4. <u>添加远程目</u>标(可选)。
- 5. <u>配置Jabber客户端设置。</u>

**注意:**在配置和启用DVO-R之前,请验证您的Cisco Jabber移动客户端是否可以通过Cisco Expressway MRA连接注册并呼叫企业分机。

#### 设置Cisco Unified Communications Manager以支持DVO-R

要设置Cisco Unified Communications Manager以支持DVO-R,请完成以下步骤:

- 1. 设置企业功能访问号。
- 2. 验证您具有正确的设备COP文件版本。有关您正在运行的版本,请<u>参阅Android版</u>本说明的 Cisco Jabber或<u>iPhone版</u>本说明的Cisco Jabber。
- 如有必要,请进行适当的拨号方案更改,以允许系统将呼叫路由到移动身份电话号码到出站网 关。确保号码格式与拨号方案一致,适合呼叫路由。

#### 设置企业功能访问号

使用此过程为Cisco Jabber DVO-R呼叫设置企业功能访问号码(EFAN)。

**注意:**当您使用DVO-R呼叫某人时,被叫人接收的呼叫方ID是您的企业号码,而不是EFAN。 EFAN仅用作移动身份或备用号码回叫段的呼叫方ID。

- 1. 打开Cisco Unified CM管理界面。
- 2. 选择Call Routing > Mobility > Enterprise Feature Access Number Configuration。
- 3. 选择"**添加新"**。
- 4. 在Number字段中,输入EFAN。输入系统中唯一的DID编号。要支持国际拨号,可以在此号码 前附加\+。
- 5. 在说明字段中,输入移动EFAN的说明。
- 6. (可选)如果要将此EFAN设置为此系统的默认值,请选中默认企业功能访问编号复选框。
   7. 选择"保存"。

**注意:**还可以为Cisco Jabber设备设置移动配置文件(如果已配置默认EFAN,则可选)。 移动配置文件允许您为移动客户端设置DVO-R设置。设置移动配置文件后,可以将其分配给用 户或用户组,如区域或位置中的用户。有关详细信息,请参阅您的版本的《Cisco Jabber部署 和安装指南》。

#### 为每台设备设置DVO-R

按照以下步骤为每个TCT或BOT设备设置DVO-R。

- 1. <u>将移动身份添</u>加到与每个用户关联的双模设备。
- 2. 在与每个用户关联的双模设备上的每台设备上启用DVO-R。
- 如果启用一号通(可选),请验证其是否有效。拨打台式电话分机,并检查在关联移动身份中 指定的电话号码是否振铃。

#### 添加移动身份

**注意:**使用此过程添加移动身份,以指定移动设备的编号作为目标编号。添加移动身份时,只 能指定一个号码。如果要指定备用号码(如第二个移动电话号码),可以设置远程目标。移动 身份配置特征与远程目标配置特征相同。

- 1. 打开Cisco Unified CM管理界面。
- 9. 导航到要配置的设备,如下所示:
   选择 Device > Phone。搜索要配置的BOT或TCT设备。选择设备名称以打开"电话配置"窗口。
   3. 在Associated Mobility Identity部分中,选择Add a New Mobility Identity。
- 4. 输入移动电话号码作为目标号码。您必须能够将此号码路由到出站网关。通常,该数字是完整的E.164号码。注意:如果为用户启用DVO-R,则必须输入用户移动身份的目标号码。
- 5. 将Dial-via-Office Reverse Voicemail Policy(通过Office拨号反向语音邮件策略)设置为User Control(用户控制)。
- 6. 选中**启用一号通**复选框。
- 7. 始终保留振铃时间表,或在特定时间和/或特定天设置将呼叫路由到移动号码的时间表。
- 8. 选择"**保存**"。

下图概述了Android设备所需的移动身份配置。

| Mobility Identity Configuration                                                                                                    |                                                                                                    |                      |                                                                                                    |
|----------------------------------------------------------------------------------------------------|----------------------------------------------------------------------------------------------------|----------------------|----------------------------------------------------------------------------------------------------|
| Save 🗶 Delete                                                                                                    |                                                                                                    |                      |                                                                                                    |
| Status<br>i) Status: Ready                                                                                                    |                                                                                                    |                      |                                                                                                    |
| Mobility Identity Information Name jsmith-MI                                                                                                    | Mobile (cellular) number corresponding<br>to Jabber dual-mode device<br>[dial plan dependent numbering format]                          |                      |                                                                                                    |
| Destination Number* +19876543210 Dual Mode Phone BOTJSMITH Mobility Profile < None > Single Number Reach Voicemail Policy* Use System Default Dial-via-Office Reverse Voicemail Policy* User Control                                                                                             | Mobile Voicemail Avoidance: Dial-via-Offic<br>Reverse Voicemail Policy set to "User<br>Control" (recommended)<br>[deployment dependent] | ce                   |                                                                                                    |
| Enable Single Number Reach<br>Ring this phone and my business phone at the same time when my business                                                                                                    | s line(s) is dialed.                                                                                                    | for Jabber<br>de∨ice | ]                                                                                                    |
| Timer Information         Wait* 4.0       seconds before ringing this phone when my business line is dia         Prevent this call from going straight to this phone's voicemail by using a time d         Stop ringing this phone after* 19.0         seconds to avoid connecting to this phone | aled.*<br>lelay of* 1.5 seconds to detect when calls go straight to<br>one's voicemail.*                                                | voicemail.*          | Unified Mobility timers<br>(default shown)<br>[only applicable if Dial-via-Office<br>Reverse Voicemail Policy is set to Timer<br>Controlled] |
| When Single Number Reach is Enabled  Ring Schedule  All the time  As specified below  Machine Manuer                                                                                                    |                                                                                                    |                      |                                                                                                    |

#### 下图概述了iPhone设备所需的移动身份配置。

| Mobility Identity Configuration                                                                                                    |                                                                                                    |                                                                                                    |
|----------------------------------------------------------------------------------------------------|----------------------------------------------------------------------------------------------------|----------------------------------------------------------------------------------------------------|
| Save                                                                                                    |                                                                                                    |                                                                                                    |
| Status                                                                                                    |                                                                                                    |                                                                                                    |
| Mobility Identity Information<br>Name jsmith-MI                                                                                                    | Mobile (cellular) number corresponding<br>to Jabber dual-mode device<br>[dial plan dependent numbering format]                           |                                                                                                    |
| Destination Number* +19876543210 Dual Mode Phone TCTJSMITH Mobility Profile < None > Single Number Reach Voicemail Policy* Use System Default Dial-via-Office Reverse Voicemail Policy* Lise Centrel                                                                                                    | Mobile Voicemail Avoidance: Dial-via-Office<br>Reverse Voicemail Policy set to "User<br>Control" (recommended)<br>[deployment dependent] |                                                                                                    |
| Loser Control     Ser Control     Ser Con | Enable SNR for Jabber<br>dual-mode device                                                                                                |                                                                                                    |
| Timer Information           Wait*         4.0         seconds before ringing this phone when my business line is d           Prevent this call from going straight to this phone's voicemail by using a time         Stop ringing this phone after*         19.0                                                                                                    | lialed.*<br>delay of* 1.5 seconds to detect when calls go straight to voicemail.*<br>hone's voicemail.*                                  | Unified Mobility timers<br>(default shown)<br>[only applicable if Dial-via-Office<br>Reverse Voicemail Policy is set to Timer<br>Controlled] |
| When Single Number Reach is Enabled         Ring Schedule         Image: All the time         As specified below         Image: All Day         Monday                                                                                                    | ▼ to No Office Hours                                                                                                    |                                                                                                    |

#### 在每台设备上启用DVO-R

- 1. 打开Cisco Unified CM管理界面。
- 9. 导航到要配置的设备,如下所示:
   选择 Device > Phone。搜索要配置的BOT或TCT设备。选择设备名称以打开"电话配置"窗口。
- 3. 在**协议特定信息**部分的**重路由呼叫搜索空间**下拉列表中,选择可将呼叫路由到DVO-R回叫号码 的呼叫搜索空间(CSS)。
- 4. 在"产品特定配置布局"部分,将"通过Office拨号"下拉列表设置为Enabled。
- 5. 选择"**保存**"。
- 6. 选择"**应用配置**"。

7. 指示用户注销客户端,然后重新登录以访问该功能。 下图概述了如何为Android设备配置双模并启用DVO-R。

| Phone Type<br>Product Type: Cisco Dual Mode for Android<br>Device Protocol: SIP                                                                                                    | Add Dual Mode for<br>Android de∨ice                                                                                                    | Mobility User ID     jsmith     •       Primary Phone     < None >     •       Use Trusted Relay Point*     Default     •                                                                                                    |
|----------------------------------------------------------------------------------------------------|----------------------------------------------------------------------------------------------------|----------------------------------------------------------------------------------------------------|
| Real-time Device Status Registration: Registerd with Cisco Unified Communications Manager gm IPv4 Address: 10.50.172.83 Active Lead ID: Jabber_for_Android-11.5 Download Status: None                                                                                                    | t-dvor-cucm1.cisco.com                                                                                                    | Always Use Prime Line * Default   Always Use Prime Line for Voice Message*  Geolocation  Kerry Video Call as Audio                                                                                                    |
| Device Information                                                                                                    | Device name must begin<br>with BOT, all caps                                                                                                    | Ignore Presentation Indicators (internal calls only) Clogged Into Hunt Group Remote Device                                                                                                    |
| Location     BottISHITH       Dervice Norder     BottISHITH       Dervice Pool*     Default       Common Device Configuration     Standard Dual Mode I Android       Phone Butten Template*     Standard Common Phone Profile       Calling Search Space     PSTM       ARK Calling Search Space     < None >       Media Resource Group List     < None >       Losation*     Hub_None       ARK Croup     < None >       User Icid MOH Audio Source     < None >       User Location*     Hub_None       ARK Croup     < None >       User Location*     Efault       Privacy*     Default       Privacy*     Default       Owner     @ User       Owner     @ User       Owner Uto     ismith       Privacy*     Default       Privacy*     Default       Privacy*     Efault       Privacy*     Losation*       Mobility User ID     ismith       Mobility User ID     ismith       Primaty Phone     < None > | Specify custom So<br>template with Mot<br>softkey (needed for<br>configuration)<br>[see Mobility Softkey Te<br>Calling Search Space (CSS<br>in concatenation with line<br>CSS determines how dialed<br>calls are routed<br>[dial plan dependent]<br>Select User and assign de<br>ownership by selecting Use<br>for both Owner and Mobility<br>[see End User] | Number Presentation Transformation         Caller ID For Calls From This Phone         Calling Party Transformation CSS < None >         Web Device Pool Calling Party Transformation CSS (Caller ID For Calls From This Phone)         Remote Number         C       Specify secure or non-<br>secure SIP profile         Device Mobility Related Information)         Protocol Specific Information         Packet Capture Node*         Packet Capture Duration         BLF Presence Group*         NUTP Preferred Originating Code         Ti ID         Bields         SIP Profile         Cisco Dual Mode for Android - Standard SIP Non-3         Device Security Profile*         Cisco Dual Mode for Android - Standard SIP Non-3         Digest User       < None >         SubSCRIBE Calling Search Space PSTN         SubSCRIBE Calling Search Space Nane >         SubSCRIBE Colling Search Space Nane >         Media Termination Point       Specify default SIP Profile for Mobile Device to ensure         Jabber stays registered when running in the background |
| Always Use Prime Line for Voice Message* Default<br>Geolocation < None ><br>@ Retry Video Call as Audio<br>ignore Presentation Indicators (internal calls only)<br>@ Require DTMF Reception<br>•Associated Mobility Identity                                                                                                    | •<br>•                                                                                                    | Product Specific Configuration Layout                                                                                                    |
| ismith-MI +19876543210 Associated Remote Destinations Add a New Remote Destination Certification Authority Proxy Function (CAPF) Information Certificate Operation* Authentication Mode* Authentication String                                                                                                    | Associated Mobility Id                                                                                                    |                                                                                                    |
| Generate String         Key Order*       RSA Only         RSA Key Size (Bits)*       2048         EC Key Size (Bits)       < None >         Operation Completes By       2015       9       12       (YYYY:MM:DD:H         Certificate Operation Status: None       None       Note: Security Profile Contains Addition CAPF Settings.                                                                                                    | *<br>*<br>*                                                                                                    | Voicemail Message Store<br>Enable LDAP User Authentication Disabled  LDAP Username LDAP Password LDAP Server                                                                                                    |
| MLPP and Confidential Access Level Information<br>MLPP Domain < None ><br>Confidential Access Mode < None ><br>Confidential Access Level < None ><br>Do Not Disturb<br>Do Not Disturb<br>DND Option* Call Reject                                                                                                    | •<br>•                                                                                                    | Enable LDAP SSL Disabled                                                                                                    |
| Product Specific Configuration Layout Cisco Usage and Error Tracking Enable SIP Digest Authentication Disabled SIP Digest Userpana                                                                                                    | ▼<br>▼                                                                                                    | Device Ringtone Native Ringtone  Device Ringtone Volume Use Native rhone Setting  Dial via Office Disabled Video Capabilities Disabled Reserved                                                                                                    |

下图概述了如何为iPhone设备配置双模并启用DVO-R。

| Phone Type                                                                                                    |                                                                                                    | Add Dual Mode for                                                          |                    | Mobility User ID                                                                                                    | jsmith                                                                                                    |                           | -                                                                    |             |
|----------------------------------------------------------------------------------------------------|----------------------------------------------------------------------------------------------------|----------------------------------------------------------------------------|--------------------|----------------------------------------------------------------------------------------------------|----------------------------------------------------------------------------------------------------|---------------------------|----------------------------------------------------------------------|-------------|
| Product Type: Cisco Dual Mode for iPhone Device Protocol: SIP                                                                                                    |                                                                                                    | iPhone device                                                              |                    | Primary Phone                                                                                                    | < None >                                                                                                    |                           | -                                                                    |             |
| CReal-time Device Status                                                                                                    |                                                                                                    |                                                                            |                    | Always Use Prime Line*                                                                                                    | Default                                                                                                    |                           | •                                                                    |             |
| Registration: Registered with Cisco Unified Communications Manager gmt-dvor-cucm1.cisco.com                                                                                                    |                                                                                                    |                                                                            |                    | Always Use Prime Line for Voice                                                                                                    | Message* Default                                                                                                    |                           | •                                                                    |             |
| IPv4 Address: 10.117.135.28                                                                                                    |                                                                                                    |                                                                            |                    | Geolocation                                                                                                    | < None >                                                                                                    |                           | •                                                                    |             |
| Active Load ID: Jabber_for_iOS-11.5<br>Download Status: Unknown                                                                                                    | _                                                                                                    |                                                                            |                    | Retry Video Call as Audio                                                                                                    |                                                                                                    |                           |                                                                      |             |
| - Device Information                                                                                                    |                                                                                                    | Device name must had                                                       | n                  | Ignore Presentation Indicator                                                                                                    | s (internal calls only)                                                                                                    |                           |                                                                      |             |
|                                                                                                    |                                                                                                    |                                                                            |                    | Logged Into Hunt Group                                                                                                    |                                                                                                    |                           |                                                                      |             |
| Device is trusted                                                                                                    |                                                                                                    | with TCT, all caps                                                         |                    | Remote Device                                                                                                    |                                                                                                    |                           |                                                                      |             |
| Device Name*                                                                                                    | TCTJSMITH                                                                                                    |                                                                            |                    | Number Presentation Transfo                                                                                                    | ormation                                                                                                    |                           |                                                                      |             |
| Description                                                                                                    | jsmith - Jabber for iPhone                                                                                                    | Specify custor                                                             | n Softkey          | Caller ID For Calls From Thi                                                                                                    | is Phone ———                                                                                                    |                           |                                                                      | ]           |
| Device Pool*                                                                                                    | Default                                                                                                    | template with                                                              | Mobility           | Calling Party Transformation C                                                                                                    | SS < None >                                                                                                    |                           | v                                                                    |             |
| Phone Button Template*                                                                                                    | < None ><br>Standard Dual Mode for iPhone                                                                                                  | softkey (neede                                                             | d for SNR          | Use Device Pool Calling Part                                                                                                    | ty Transformation CS                                                                                                    | S (Caller ID For Calls    | s From This Phone)                                                   |             |
| Softkey Template                                                                                                    | Mobility                                                                                                    | configura                                                                  | tion)              | - Remote Number                                                                                                    |                                                                                                    |                           |                                                                      |             |
| Common Phone Profile*                                                                                                    | Standard Common Phone Profile                                                                                                    | [see Mobility Softki                                                       | ey Template]       | C. Specify coor                                                                                                    |                                                                                                    |                           | Y                                                                    |             |
| Calling Search Space                                                                                                    | PSTN                                                                                                    | Calling Search Space ((                                                    | 255)               | Specify secur                                                                                                    | e or non-                                                                                                    | S (Device Mobility Re     | lated Information)                                                   |             |
| Media Resource Group List                                                                                                    | < None >                                                                                                    | in concatenation with                                                      | line               | Secure SIP                                                                                                    | prome                                                                                                    |                           |                                                                      |             |
| User Hold MOH Audio Source                                                                                                    | < None >                                                                                                    | CSS determines how d                                                       | ialed              | Protocol Specific Information                                                                                                    | B                                                                                                    | erouting CS               | S determines how calls t                                             | o mobile    |
| Network Hold MOH Audio Source                                                                                                    | < None >                                                                                                    | calls are routed                                                           | laica              | Packet Capture Mode*                                                                                                    | None                                                                                                    | or alte                   | ernate number) are route                                             | d bild bild |
| Location*                                                                                                    | Hub_None                                                                                                    | [dial plan dependent]                                                      |                    | Packet Capture Duration                                                                                                    | 0                                                                                                    | (DVO-                     | R callback leg and SNR                                               | -<br>-      |
| AAR Group<br>User Locale                                                                                                    | < None >                                                                                                    |                                                                            |                    | MTP Preferred Originating Codec                                                                                                    | * 711ulaw                                                                                                    | (510                      | [dial plan dependent]                                                | /           |
| Network Locale                                                                                                    | < None >                                                                                                    |                                                                            |                    | Device Security Profile*                                                                                                    | Cisco Dual Mode fo                                                                                                    | or iPhone - Standard :    | SIP Non-Se                                                           |             |
| Built In Bridge*                                                                                                    | Default                                                                                                    | Select User and assig                                                      | in device          | Rerouting Calling Search Space                                                                                                    | PSTN                                                                                                    |                           |                                                                      |             |
| Privacy*                                                                                                    | Default                                                                                                    | ownership by selecting                                                     | aUser ID           | SUBSCRIBE Calling Search Spac                                                                                                    | ≫e < None >                                                                                                    |                           | •                                                                    |             |
| Device Mobility Mode*                                                                                                    | Default                                                                                                    | for both Owner and Mol                                                     | bility fields      | SIP Profile*                                                                                                    | Standard SIP Profi                                                                                                    | le for Mobile Device      | <u>View Details</u>                                                  |             |
| Owner User ID*                                                                                                    | jsmith                                                                                                    | [see End User]                                                             | Sincy nonde        | Digest User                                                                                                    | < None >                                                                                                    |                           | •                                                                    |             |
| Mobility User ID                                                                                                    | jsmith                                                                                                    | •                                                                          |                    | Media Termination Point                                                                                                    | Specify def                                                                                                    | ault SIP Prof             | file for Mobile Device to e                                          | ensure      |
| Primary Phone                                                                                                    | < None >                                                                                                    |                                                                            |                    | Bequire DTME Reception                                                                                                    | Jabber stay                                                                                                    | s registered <sup>,</sup> | when running in the back                                             | kground     |
| Use Trusted Relay Point*                                                                                                    | Default                                                                                                    | -                                                                          |                    |                                                                                                    |                                                                                                    |                           |                                                                      |             |
| Always Use Prime Line for Voice Message                                                                                                    | * Default                                                                                                    |                                                                            |                    |                                                                                                    |                                                                                                    |                           |                                                                      |             |
| Geolocation                                                                                                    | < None >                                                                                                    |                                                                            |                    |                                                                                                    |                                                                                                    |                           |                                                                      |             |
|                                                                                                    |                                                                                                    |                                                                            |                    |                                                                                                    |                                                                                                    |                           |                                                                      |             |
| Retry Video Call as Audio                                                                                                    |                                                                                                    | -                                                                          |                    |                                                                                                    |                                                                                                    |                           |                                                                      |             |
| Retry Video Call as Audio                                                                                                    |                                                                                                    |                                                                            |                    |                                                                                                    |                                                                                                    |                           |                                                                      |             |
| Require DTMF Reception                                                                                                    |                                                                                                    |                                                                            |                    | Product Specific Configuration L                                                                                                    | ayout                                                                                                    |                           |                                                                      |             |
| Retor Video Call ac Audio     Require DTMF Reception     Associated Mobility Identity                                                                                                    |                                                                                                    |                                                                            |                    | Product Specific Configuration L                                                                                                    | ayout-                                                                                                    |                           |                                                                      |             |
| Require DTMF Reception     Associated Nobility Identity     Name     ismth-MI                                                                                                    | +19876543210                                                                                                    | Destination Number                                                         |                    | Product Specific Configuration L<br>Allow End User Configuration Editing<br>iBhone Country Code                                                                                                    | Disabled                                                                                                    | [                         | Enable Dial via Office                                               |             |
| Bates Video Call at Audio  Require DTMF Reception  Associated Nobility Identity  Iamth-Mi  Associated Reports Destin Name                                                                                                    | +19876543210                                                                                                    | Destination Number                                                         |                    | Product Specific Configuration L<br>Pallow End User Configuration Editing<br>iPhone Country Code<br>Cisco Liscoe and Error Tracking                                                                                                    | Disabled                                                                                                    |                           | Enable Dial via Office<br>Reverse for the device                     |             |
| Pater Video Call at Audio     Require DTMF Reception     Associated Nobility Identity     Name     ismith-Mi     Associated Remote Destinations     Add a New Remote Destination                                                                                                    | +19876543210                                                                                                    | Destination Number                                                         |                    | Product Specific Configuration L<br>Pallow End User Configuration Editing<br>iPhone Country Code<br>Cisco Usage and Error Tracking<br>Enable Sip Digest Authentication                                                                                                    | Disabled<br>Enabled<br>Disabled                                                                                                    |                           | Enable Dial via Office<br>Reverse for the device<br>(dual-mode only) |             |
| Pater Video Call at Audio     Require DTMF Reception     Associated Mobility Identity     Name     ismth-Mi     Associated Remote Destinations     Add a New Remote Destination                                                                                                    | +12076543210                                                                                                    | Destination Number                                                         | entity             | Product Specific Configuration L<br>Allow End User Configuration Editing<br>iPhone Country Code<br>Cisco Usage and Error Tracking<br>Enable Sip Digest Authentication<br>Sip Digest Username                                                                                                    | Disabled<br>Enabled<br>Disabled                                                                                                    |                           | Enable Dial via Office<br>Reverse for the device<br>(dual-mode only) |             |
| Plastra Video Call ac Audio     Require DTMF Reception     Associated Nobility Identity     Immth-Mi     Associated Remote Destinations     Add a New Remote Destination     Certification Authority Proxy Functio     Certificate Constition                                                                                                    | +19876543210                                                                                                    | Destination Number                                                         | entity<br>rration] | Product Specific Configuration L<br>Allow End User Configuration Editing<br>iPhone Country Code<br>Cisco Usage and Error Tracking<br>Enable Sip Digest Authentication<br>Sip Digest Vaername<br>CTI Control Username                                                                                                    | Disabled<br>Enabled<br>Disabled                                                                                                    |                           | Enable Dial via Office<br>Reverse for the device<br>(dual-mode only) |             |
| Plastra Video Call at Audio     Require DTMF Reception     Associated Nobility Identity     Immuno     Sociated Remote Destinations     Add a New Remote Destination     Certification Authoritication     Certificate Operation*     To Pending     Authoriticate     Mode*     To Pending                                                                                                    | +19875543210<br>n (CAPF) Information<br>Operation<br>ng                                                                                    | Destination Number                                                         | entity<br>rration] | Product Specific Configuration L<br>Allow End User Configuration Editing<br>iPhone Country Code<br>Cisco Usage and Error Tracking<br>Enable Sip Digest Authentication<br>Sip Digest Username<br>CTI Control Username<br>Dial via Office                                                                                                    | Disabled<br>Enabled<br>Disabled<br>Disabled                                                                                                    | _[                        | Enable Dial via Office<br>Reverse for the device<br>(dual-mode only) |             |
| Certification Authority Proxy Function     Certification Authority Proxy Function     Certification Authority Proxy Function     Authorication Mode*     Authoriceton String                                                                                                    | +19876543210<br>n (CAPF) Information-<br>Operation<br>ng                                                                                   | Destination Number                                                         | entity<br>uration] | Product Specific Configuration L<br>Allow End User Configuration Editing<br>iiPhone Country Code<br>Cisco Usage and Error Tracking<br>Enable Sip Digest Authentication<br>Sip Digest Username<br>CTI Control Username<br>CTI Control Username<br>Dial via Office<br>Enable Voice Dialing Motion                                                                                                    | ayout<br>Disabled<br>Enabled<br>Disabled<br>Disabled<br>Disabled<br>Cosabled                                                                          |                           | Enable Dial via Office<br>Reverse for the device<br>(dual-mode only) |             |
|                                                                                                    | ±19876543210<br>n (CAPF) Information<br>Operation<br>ng                                                                                    | Destination Number                                                         | entity<br>rration] | Product Specific Configuration L<br>Allow End User Configuration Editing<br>iPhone Country Code<br>Cisco Usage and Error Tracking<br>Enable Sip Digest Authentication<br>Sip Digest Username<br>CTI Control Username<br>Dial via Office<br>Enable Voice Dialing Motion<br>Voice Dialing Phone Number                                                                                                    | Disabled<br>Enabled<br>Disabled<br>Disabled<br>Disabled<br>Enabled                                                                                    | \(                        | Enable Dial via Office<br>Reverse for the device<br>(dual-mode only) |             |
|                                                                                                    | ±19876543210<br>n (CAPF) Information<br>Operation<br>ng                                                                                    | Destination Number                                                         | entity<br>rration] | Product Specific Configuration L<br>Product Specific Configuration Editing<br>iPhone Country Code<br>Cisco Usage and Error Tracking<br>Enable Sip Digest Authentication<br>Sip Digest Username<br>CTI Control Username<br>Dial via Office<br>Enable Voice Dialing Motion<br>Voice Dialing Phone Number<br>Add Voice Dialing to Favorites                                                                                                    | Disabled<br>Enabled<br>Disabled<br>Disabled<br>Disabled<br>Enabled<br>Enabled                                                                         | [                         | Enable Dial via Office<br>Reverse for the device<br>(dual-mode only) |             |
|                                                                                                    | ±19876543210<br>n (CAPP) Information<br>Operation<br>ng                                                                                    | Destination Number                                                         | entity<br>iration] | Product Specific Configuration L<br>Product Specific Configuration Editing<br>iPhone Country Code<br>Cisco Usage and Error Tracking<br>Enable Sip Digest Authentication<br>Sip Digest Username<br>CTI Control Username<br>Dial via Office<br>Enable Voice Dialing Motion<br>Voice Dialing Phone Number<br>Add Voice Dialing to Favorites<br>Sign In Feature<br>Directory Lookun Pulser 101                                                                                                    | ayout<br>Disabled<br>Disabled<br>Disabled<br>Disabled<br>Enabled<br>Disabled<br>Enabled<br>Disabled                                                   |                           | Enable Dial via Office<br>Reverse for the device<br>(dual-mode only) |             |
|                                                                                                    | +19876543210<br>n (CAPF) Information<br>Operation ng<br>10 12 (YYYY:MM:DD::HH)                                                             | Destination Number                                                         | entity<br>rration] | Product Specific Configuration L<br>Product Specific Configuration Editing<br>iPhone Country Code<br>Cisco Usage and Error Tracking<br>Enable Sip Digest Authentication<br>Sip Digest Username<br>CTI Control Username<br>Dial via Office<br>Enable Voice Dialing Motion<br>Voice Dialing Phone Number<br>Add Voice Dialing to Favorites<br>Sign In Feature<br>Directory Lookup Rules URL<br>Andication Dial Rules (19)                                                                                                    | ayout<br>Disabled<br>Disabled<br>Disabled<br>Disabled<br>Enabled<br>Disabled<br>Disabled                                                              | [                         | Enable Dial via Office<br>Reverse for the device<br>(dual-mode only) |             |
| Plastro Video Call ac Audia     Require DTMF Reception     Associated Mobility Identity     Name     Imith-MI     Associated Remote Destinations     Add a New Remote Destination     Certification Authority Proxy Function     Certificate Operation*     No Pending     Authentication String     Generate String     Key Order*     RSA Key Size (Bits)*     Coted     Certificate Operation Status     Certificate None                                                                                                    | +13876543210<br>+13876543210<br>n (CAPP) Information<br>Operation<br>ng<br>[18] [12] (VYYY:MM:DD:HH)                                       | Destination Number                                                         | entity<br>rration] | Product Specific Configuration L<br>Allow End User Configuration Editing<br>iPhone Country Code<br>Cisco Usage and Error Tracking<br>Enable Sip Digest Authentication<br>Sip Digest Username<br>CTI Control Username<br>CTI Control Userna | Disabled<br>Enabled<br>Disabled<br>Disabled<br>Enabled<br>Enabled<br>Disabled<br>Enabled<br>Disabled                                                  |                           | Enable Dial via Office<br>Reverse for the device<br>(dual-mode only) |             |
|                                                                                                    | +19876543210<br>n (CAPF) Information<br>Operation<br>ng<br>18 12 (YYYY:MM:DD:H+)<br>APF Settings.                                          | Destination Number                                                         | entity<br>rration] | Product Specific Configuration L<br>Allow End User Configuration Editing<br>ibone Country Code<br>Cisco Usage and Error Tracking<br>Enable Sip Digest Authentication<br>Sip Digest Username<br>CTI Control Username<br>CTI Control Username<br>Directory Lookup Rules URL<br>Application Dial Rules URL<br>Application Dial Rules URL<br>Transfer to Mobile Network<br>Voicemail Username                                                                                                    | ayout<br>Disabled<br>Enabled<br>Disabled<br>Disabled<br>Enabled<br>Disabled<br>Usabled<br>Usabled<br>Usabled                                          | y (user receives call)    | Enable Dial via Office<br>Reverse for the device<br>(dual-mode only) |             |
| Plastro Video Call at Audio     Require DTMF Reception     Associated Mobility Identity     Immth-MI     Associated Remote Destinations     Add a New Remote Destination     Certification Authority Proxy Functio     Certificate Operation*     No Pending     Authentication Mode*     Authentication String     Generate String     Key Order*     RSA Key Size (Bits)     Chrome >     Operation Completes By     Cols 9     Certificate Operation Struss: None     Certificate Operation Struss: None     Certificate Operation Struss: None     Certificate Operation Struss: None     Certificate Operation Struss: None     Certificate Operation Struss: None     Certificate Operation Struss: None     Certificate Operation Struss: None     MLPP and Confidential Access Level 1                                                                                                    | +19876543210 n (CAPF) Information Operation ng 18 12 (YYYY:MM:DD:HH) APF Settings. Information                                             | Destination Number                                                         | entity<br>rration] | Product Specific Configuration L<br>Product Specific Configuration Editing<br>ibhone Country Code<br>Cisco Usage and Error Tracking<br>Enable Sip Digest Authentication<br>Sip Digest Username<br>CTI Control Username<br>Dial via Office<br>Enable Voce Dialing Motion<br>Voice Dialing Phone Number<br>Add Voice Dialing to Favorites<br>Sign In Feature<br>Directory Lookup Rules URL<br>Application Dial Rules URL<br>Transfer to Mobile Network<br>Voicemail Username                                                                                                    | ayout<br>Disabled<br>Enabled<br>Disabled<br>Disabled<br>Disabled<br>Disabled<br>Disabled<br>Use Mobility Softke                                       | y (user receives call)    | Enable Dial via Office<br>Reverse for the device<br>(dual-mode only) |             |
|                                                                                                    | +19876543210 +19876543210 n (CAPF) Information Operation g 18 12 (YYYY:MM:DD:HH) APF Settings. Information                                 | Destination Number                                                         | entity<br>rration] | Product Specific Configuration L<br>Product Specific Configuration Editing<br>iPhone Country Code<br>Cisco Usage and Error Tracking<br>Enable Sip Digest Authentication<br>Sip Digest Username<br>CTI Control Username<br>Dial via Office<br>Enable Voice Dialing Motion<br>Voice Dialing Phone Number<br>Add Voice Dialing to Favorites<br>Sign In Feature<br>Directory Lookup Rules URL<br>Application Dial Rules URL<br>Transfer to Mobile Network<br>Voicemail Username<br>Voicemail Username                                                                                                    | ayout<br>Disabled<br>Enabled<br>Disabled<br>Disabled<br>Enabled<br>Disabled<br>Use Mobility Softke                                                    | y (user receives call)    | Enable Dial via Office<br>Reverse for the device<br>(dual-mode only) |             |
|                                                                                                    | +19876543210<br>+19876543210<br>n (CAPF) Information<br>Operation<br>ng<br>[18] [12] (YYYY:MM:DD:HH)<br>APF Settings.<br>Information       | Destination Number                                                         | entity<br>rration] | Product Specific Configuration LL<br>Product Specific Configuration Editing<br>iPhone Country Code<br>Ciaco Usage and Error Tracking<br>Enable Sip Digest Authentication<br>Sip Digest Username<br>CTI Control Username<br>Dial via Office<br>Enable Voice Dialing Motion<br>Voice Dialing Phone Number<br>Add Voice Dialing to Favorites<br>Sign In Feature<br>Directory Lookup Rules URL<br>Application Dial Rules URL<br>Transfer to Mobile Network<br>Voicemail Username<br>Voicemail Usersame                                                                                                    | ayout<br>Disabled<br>Enabled<br>Disabled<br>Disabled<br>Enabled<br>Disabled<br>Use Mobility Softke                                                    | y (user receives call)    | Enable Dial via Office<br>Reverse for the device<br>(dual-mode only) |             |
|                                                                                                    | 19876543210<br>n (CAPP) Information<br>Operation<br>ng<br>18 12 (YYYY:MM:DD:HH)<br>APF Settings.<br>Information                            | Destination Number                                                         | entity<br>iration] | Product Specific Configuration L<br>Product Specific Configuration Editing<br>iPhone Country Code<br>Cisco Usage and Error Tracking<br>Enable Sip Digest Authentication<br>Sip Digest Username<br>CTI Control Username<br>Dial via Office<br>Enable Voice Dialing Motion<br>Voice Dialing Phone Number<br>Add Voice Dialing to Favorites<br>Sign In Feature<br>Directory Lookup Rules URL<br>Application Dial Rules URL<br>Transfer to Mobile Network<br>Voicemail Server<br>Voicemail Server<br>Voicemail Server<br>Store Username<br>Store Username<br>Colemana Store Store<br>Enable LDAP User Authentication                                                                                                    | ayout<br>Disabled<br>Enabled<br>Disabled<br>Disabled<br>Enabled<br>Disabled<br>Use Mobility Softke<br>Disabled                                        | y (user receives call)    | Enable Dial via Office<br>Reverse for the device<br>(dual-mode only) |             |
|                                                                                                    | ±19878543210<br>n (CAPP) Information<br>Operation<br>ng<br>18 12 (VYYY:MM:DD:HH)<br>APP Settings.<br>Information                           | Destination Number                                                         | entity<br>rration] | Product Specific Configuration L<br>Product Specific Configuration Editing<br>iPhone Country Code<br>Cisco Usage and Error Tracking<br>Enable Sip Digest Authentication<br>Sip Digest Username<br>CTI Control Username<br>Dial via Office<br>Enable Voice Dialing Motion<br>Voice Dialing Phone Number<br>Add Voice Dialing to Favorites<br>Sign In Feature<br>Directory Lookup Rules URL<br>Application Dial Rules URL<br>Application Dial Rules URL<br>Noisemail Username<br>Voicemail Message Store Username<br>Voicemail Message Store<br>Enable VAD Ever Authentication<br>LDAP Username                                                                                                    | ayout<br>Disabled<br>Enabled<br>Disabled<br>Disabled<br>Enabled<br>Disabled<br>Use Mobility Softke<br>Disabled                                        | y (user receives call)    | Enable Dial via Office<br>Reverse for the device<br>(dual-mode only) |             |
|                                                                                                    | +19275543210<br>n (CAPF) Information                                                                                                    | Destination Number                                                         | entity<br>rration] | Product Specific Configuration L<br>Allow End User Configuration Editing<br>ibone Country Code<br>Cisco Usage and Error Tracking<br>Enable Sip Digest Authentication<br>Sip Digest Username<br>CTI Control Username<br>CTI Control Username<br>Directory Lookup Rules URL<br>Application Dial Rules URL<br>Application Dial Rules URL<br>Application Dial Rules URL<br>Transfer to Mobile Network<br>Voicemail Username<br>Voicemail Message Store<br>Enable LoaP User Authentication<br>LDAP Username<br>LDAP Password                                                                                                    | ayout Disabled Disabled Disabled Disabled Disabled Disabled Disabled Disabled Disabled Disabled Disabled Disabled                                     | y (user receives call)    | Enable Dial via Office<br>Reverse for the device<br>(dual-mode only) |             |
|                                                                                                    | +13876543210 n (CAPP) Information Operation ng 18 12 (YYYY:MM:DD:HH) APF Settings. Information                                             | Destination Number                                                         | antity<br>rration] | Product Specific Configuration L<br>Product Specific Configuration Editing<br>ibone Country Code<br>Cisco Usage and Error Tracking<br>Enable Sip Digest Authentication<br>Sip Digest Username<br>CTI Control Username<br>CTI Control Username<br>Directory Lookup Rules URL<br>Add Voice Dialing to Favorites<br>Sign In Feature<br>Directory Lookup Rules URL<br>Application Dial Rules URL<br>Application Dial Rules URL<br>Transfer to Mobile Network<br>Voicemail Username<br>Voicemail Message Store Username<br>Voicemail Message Store<br>Enable LDAP User Authentication<br>LDAP Username<br>LDAP Server                                                                                                    | ayout<br>Disabled<br>Enabled<br>Disabled<br>Disabled<br>Disabled<br>Use Mobility Softke<br>Disabled                                                   | y (user receives call)    | Enable Dial via Office<br>Reverse for the device<br>(dual-mode only) |             |
|                                                                                                    | +19876543210 n (CAPF) Information Operation n                                                                                              | Destination Number                                                         | entity<br>rration] | Product Specific Configuration LU<br>Product Specific Configuration Editing<br>Prohone Country Code<br>Cicco Usage and Error Tracking<br>Enable Sip Digest Authentication<br>Sip Digest Username<br>CTI Control Username<br>Dial via Office<br>Enable Vioce Dialing Motion<br>Voice Dialing Motion<br>Voice Dialing None Number<br>Add Voice Dialing to Favorites<br>Sign In Feature<br>Directory Lookup Rules URL<br>Application Dial Rules URL<br>Application Dial Rules URL<br>Application Dial Rules URL<br>Transfer to Mobile Network<br>Voicemail Username<br>Voicemail Message Store Username<br>Voicemail Message Store<br>Enable LDAP User Authentication<br>LDAP Dassword<br>LDAP Parsword<br>LDAP SEL                                                                                                    | ayout<br>Disabled<br>Enabled<br>Disabled<br>Disabled<br>Disabled<br>Use Mobility Softke<br>Disabled<br>Disabled<br>Disabled                           | y (user receives call)    | Enable Dial via Office<br>Reverse for the device<br>(dual-mode only) |             |
|                                                                                                    | +1987.0543210  n (CAPF) Information Operation  g  18 12 (\\\\\\\\\\\\\\\\\\\\\\\\\\\\\\\\\\\                                               | Destination Number  Associated Mobility Ide [see Mobility Identity Configu | entity<br>rration] | Product Specific Configuration LU<br>Product Specific Configuration Editing<br>iPhone Country Code<br>Cisco Usage and Error Tracking<br>Enable Sip Digest Authentication<br>Sip Digest Username<br>CTI Control Username<br>Dial via Office<br>Enable Voice Dialing Motion<br>Voice Dialing Phone Number<br>Add Voice Dialing to Favorites<br>Sign In Feature<br>Directory Lookup Rules URL<br>Application Dial Rules URL<br>Application Dial Rules URL<br>Transfer to Mobile Network<br>Voicemail Username<br>Voicemail Usersame<br>Storema<br>Usersame<br>LDAP Desr ver<br>Enable LDAP User Authentication<br>LDAP Passavord<br>LDAP Search Base                                                                                                    | ayout<br>Disabled<br>Enabled<br>Disabled<br>Disabled<br>Enabled<br>Disabled<br>Disabled<br>Disabled<br>Disabled                                       | y (user receives call)    | Enable Dial via Office<br>Reverse for the device<br>(dual-mode only) |             |
|                                                                                                    | t 19878543210<br>n (CAPP) Information<br>Operation<br>ng<br>18 12 (YYYY:MM:DD:HH)<br>APF Settings.<br>Information<br>t                     | Destination Number  Associated Mobility Ide [see Mobility Identity Configu | entity<br>rration] | Product Specific Configuration LU<br>Product Specific Configuration Editing<br>iPhone Country Code<br>Cisco Usage and Error Tracking<br>Enable Sip Digest Authentication<br>Sip Digest Username<br>CTI Control Username<br>Dial via Office<br>Enable Voice Dialing Motion<br>Voice Dialing to Favorites<br>Sign In Feature<br>Directory Loakup Rules URL<br>Add Voice Dialing to Favorites<br>Sign In Feature<br>Directory Loakup Rules URL<br>Transfer to Mobile Network<br>Voicemail Server<br>Voicemail Server<br>Voicemail Server<br>Voicemail Server<br>Enable LDAP User Authentication<br>LDAP Username<br>LDAP Password<br>LDAP SSL<br>LDAP SSL<br>LDAP SSL<br>LDAP Field Mappings                                                                                                    | ayout<br>Disabled<br>Enabled<br>Disabled<br>Disabled<br>Enabled<br>Disabled<br>Disabled<br>Disabled<br>Disabled                                       | y (user receives call)    | Enable Dial via Office<br>Reverse for the device<br>(dual-mode only) |             |
|                                                                                                    | +19876543210<br>n (CAPP) Information<br>Operation<br>ng<br>20 12 (VYYY:MM:DD:HH)<br>APF Settings.<br>Information<br>t<br>t<br>-            | Destination Number                                                         | entity<br>(ration) | Product Specific Configuration L<br>Allow End User Configuration Editing<br>ibone Country Code<br>Cisco Usage and Error Tracking<br>Enable Sip Digest Authentication<br>Sip Digest Username<br>CTI Control Username<br>CTI Control Username<br>Directory Lookup Rules URL<br>Application Dialing to Favorites<br>Sign In Feature<br>Directory Lookup Rules URL<br>Application Dial Rules URL<br>Application Dial Rules URL<br>Transfer to Mobile Network<br>Voicemail Server<br>Voicemail Message Store Username<br>Voicemail Message Store Username<br>Voicemail Message Store Username<br>LoAP Password<br>LDAP Server<br>Enable LDAP SSL<br>LDAP Server Base<br>LDAP Field Mappings<br>LDAP Photo Lootion                                                                                                    | ayout Disabled Disabled Disabled Disabled Disabled Disabled Disabled Disabled Disabled Disabled Disabled Disabled Disabled Disabled                   | y (user receives call)    | Enable Dial via Office<br>Reverse for the device<br>(dual-mode only) |             |
|                                                                                                    | +19275543210<br>n (CAPF) Information<br>Operation<br>ng<br>18 12 (YYYY:MM:DD:HH)<br>APF Settings.<br>Information<br>t<br>t<br>bled<br>bled | Destination Number                                                         | entity<br>rration] | Product Specific Configuration L<br>Allow End User Configuration Editing<br>ibone Country Code<br>Gico Usage and Error Tracking<br>Enable Sip Digest Authentication<br>Sip Digest Username<br>CTI Control Username<br>CTI Control Username<br>Directory Lookup Rules URL<br>Application Dial Rules URL<br>Application Dial Rules URL<br>Directory Lookup Rules URL<br>Application Dial Rules URL<br>Transfer to Mobile Network<br>Voicemail Message Store<br>Enable LoaP User Authentication<br>LDAP Password<br>LDAP Server<br>Enable LDAP SSL<br>LDAP Search Base<br>LDAP Photo Location<br>Emergency Numbers                                                                                                    | ayout Disabled Disabled Disabled Disabled Disabled Disabled Disabled Disabled Disabled Disabled Disabled Disabled Disabled Disabled Disabled Disabled | y (user receives call)    | Enable Dial via Office<br>Reverse for the device<br>(dual-mode only) |             |
| Peter Video Call ac Audia      Require DTMF Reception      Associated Mobility Identity     Inth-Mi      Associated Remote Destinations      Action Authority Proxy Functio      Certification Authority Proxy Functio      Certificate Operation*     No Pending      Authentication Node*      Authentication String      Generate String     Key Order*     RSA key Size (Bits)*     Certificate Operation Struss     Certificate String     Key Order*     RSA key Size (Bits)*     Confidential Access Level 1      MLPP and Confidential Access Level 2      Confidential Access Level 4     None >      Confidential Access Level 4     None >      Confidential Access Level 4     None >      Confidential Access Level 4     None >      Confidential Access Level 4     Do Not Disturb     DD Option*     Call Reject      Product Specific Configuration Layou      Cisco Usage and Error Tracking     Enable SIP Digest Authentication      Disco Usage and Error Tracking     Enable SIP Digest Authentication | +13876543210 n (CAPP) Information Operation ng 18 12 (YYYY:MM:DD:H) APF Settings. Information tt t                                         | Destination Number  Associated Mobility Ide [see Mobility Identity Configu | antity<br>rration] | Product Specific Configuration L<br>Product Specific Configuration Editing<br>ibone Country Code<br>Cisco Usage and Error Tracking<br>Enable Sip Digest Authentication<br>Sip Digest Username<br>CTI Control Username<br>CTI Control Username<br>Dial via Office<br>Enable Yore Dialing Motion<br>Voice Dialing to Favorites<br>Sign In Feature<br>Directory Lookup Rules URL<br>Application Dial Rules URL<br>Application Dial Rules URL<br>Application Dial Rules URL<br>Transfer to Mobile Network<br>Voicemail Message Store Username<br>Voicemail Message Store Username<br>Voicemail Message Store<br>Enable LDAP User Authentication<br>LDAP Desrver<br>Enable LDAP SSL<br>LDAP Server<br>Enable LDAP SSL<br>LDAP Server<br>Enable LDAP SSL<br>LDAP Field Mappings<br>LDAP Field Mappings<br>LDAP Network                                                                                                    | ayout<br>Disabled<br>Enabled<br>Disabled<br>Disabled<br>Disabled<br>Disabled<br>Disabled<br>Disabled<br>Disabled<br>Disabled<br>Disabled              | y (user receives call)    | Enable Dial via Office<br>Reverse for the device<br>(dual-mode only) |             |

### 设置一号通(可选)

一号通(SNR)允许在以下情况下,当有人呼叫工作号码时,本地移动电话号码振铃:

- Cisco Jabber不可用。在Jabber再次可用并连接到企业网络后,Cisco Unified Communications Manager将返回到拨打VoIP呼叫,而不是使用SNR。
- •用户选择移动语音网络呼叫选项。
- •用户选择自动选择呼叫选项,并且用户在Wi-Fi网络之外。

注意:虽然SNR可以增强用户体验,但DVO-R不需要SNR。

要设置SNR,必须完成以下操作:

1. <u>启用一号通。</u>

- 2. <u>添加移动身份。</u>
- 3. <u>添加远程目</u>标(可选)。
- 4. 测试您的连接。

#### 启用一号通

使用以下步骤为最终用户启用SNR。

- 1. 打开Cisco Unified CM管理界面。
- 2. 搜索并删除已与移动设备一起设置的任何现有远程目标或移动身份 电话号码如下:

选择Device > Remote Destination。搜索目标号码。删除目标号码。

- 配置最终用户的SNR,如下所示: 选择User Management > End User。搜索最终用户。选择用户ID以打开"最终用户配置"窗口。 在Mobility Information部分,选中Enable Mobility复选框。选择"保存"。
- 4. 配置SNR的设备设置,如下所示:

导航至**Device > Phone**。搜索要配置的BOT或TCT设备。选择设备名称以打开"电话**配置"**窗口 。请输入以下信息:

软键模板:选择包含"移动"按钮的软**键模**板。有关设置软键模板的信息,请参阅《Cisco Unified Communications Manager管理指南》(有关详细信息,请参阅"相关信息"部分或下图)。移动用户ID:选择用户。所有者用户ID:选择用户。该值必须与移动用户ID匹配。重新路由呼叫搜索空间:选择路由到移动电话号码的重路由呼叫搜索空间。选择"**保存**"。

**注意:**Cisco Jabber允许用户为DVO-R呼叫指定与设备的移动电话号码不同的回叫号码,并且 重新路由呼叫搜索空间控制可访问的回叫号码。如果用户使用备用号码设置DVO-R回叫号码 ,请确保您设置拨号方案将呼叫路由到备用号码。

| End User Configuration                      |                         |                                                    |                                                        |                                                   |                                                                                                    |                                  |
|---------------------------------------------|-------------------------|----------------------------------------------------|--------------------------------------------------------|---------------------------------------------------|----------------------------------------------------------------------------------------------------|----------------------------------|
| 🕞 Save 🗶 Delete 🚽                           | Add New                 |                                                    |                                                        |                                                   |                                                                                                    |                                  |
| Status<br>Status: Ready<br>User Information |                         | User ID for<br>mode<br>[local user sh<br>be LDAP – | Jabber dual-<br>e user<br>own, can also<br>based user] | Ň                                                 | Jabber home cluster and servit<br>discovery configuration<br>[service discovery and service profile<br>deployment dependent] | ce<br>9                          |
| User Status<br>User ID*                     | Enabled Local<br>jsmith | User                                               |                                                        |                                                   |                                                                                                    |                                  |
| Password                                    | •••••                   | ■ Service Settings                                 |                                                        |                                                   |                                                                                                    |                                  |
| Self-Service User ID                        | •••••                   | Enable User for Unif     Include meetin            | ied CM IM and Presence<br>g information in presence    | (Configure IM and Prese<br>e(Requires Exchange Pr | ence in the associated UC Service Profile<br>esence Gateway to be configured on CU                                           | )<br>CM III and Presence server) |
| PIN<br>Confirm PIN                          | •••••                   | Device Information                                 | Use System Default                                     |                                                   | ▼ <u>View Details</u>                                                                                                    |                                  |
| Last name*                                  | Smith                   | Controlled Devices                                 | ВОТЈЅМІТН<br>ТСТЈЅМІТН                                 |                                                   | Device Associ                                                                                                    | iation                           |
| Middle name<br>First name                   | Jane                    | Available Profiles                                 |                                                        |                                                   | Device-User association                                                                                                    | nce Association for Presence     |
|                                             |                         |                                                    |                                                        |                                                   | Ŧ                                                                                                    |                                  |

下图概述了如何为最终用户完成配置。

| Primary Extension 12010001 in Enterprise_DNs Primary Extension                            | mary extension                                            |
|-------------------------------------------------------------------------------------------|-----------------------------------------------------------|
| ⊂ Mobility Information                                                                    | configuration                                             |
| Enable Mobility                                                                           |                                                           |
| Enable Mobile Voice Access Maximum Wait Time for Desk Pickup* Remote Destination Limit* 4 | Enable user for Unified Mobility<br>(SNR, etc.) and DVO-R |
| Remote Destination Profiles                                                               | View Details                                              |
| Mutilevel Precedence and Preemption Authorization                                         |                                                           |
| MLPP User Identification Number                                                           |                                                           |
| MLPP Password                                                                             |                                                           |
| Confirm MLPP Password                                                                     |                                                           |
| Default                                                                                   |                                                           |
| CAPF Information Associated CAPF Profiles                                                 |                                                           |
| - View                                                                                    | Add user to "Standard CCM End                             |
| Permissions Information                                                                   | User" access control group                                |
| Groups Standard CCM End Users                                                             | Access Control Crown                                      |
| Remov                                                                                     | ve from Access Control Group                              |
| Roles Standard CCM End Users Standard CCMUSER Administration                              |                                                           |
| View Details                                                                              |                                                           |

#### 添加远程目标(可选)

使用此过程可添加远程目标并指定其他号码作为目标号码。移动身份配置特征与远程目标配置特征 相同。其他远程目标可以是任何类型的电话号码,例如家庭电话号码、会议室号码或用于其他移动 设备的多个移动电话号码。可以添加多个远程目标。

- 1. 打开Cisco Unified CM管理界面。
- 9. 导航到要配置的设备,如下所示:
   选择 Device > Phone。搜索要配置的BOT或TCT设备。选择设备名称以打开"电话配置"窗口。
- 3. 在关联远程目标部分,选择添加新远程目标。
- 4. 输入所需的电话号码作为**目标号码**。您必须能够将号码路由到出站网关。通常,该数字是完整 的E.164号码。
- 5. 输入以下呼叫计时器的初始值。有关详细信息,请参阅Cisco Unified Communications Manager中的联机帮助。
- 6. 选中**启用一号通**复选框。
- 7. 设置在特定时间和/或特定天将呼叫路由到移动号码的计划。
- 8. 选择"**保存**"。

#### 设置用户控制的语音邮件避免

**注意:**为防止回叫段从Cisco Unified Communications Manager路由到您的语音邮件,从而阻止语音邮件呼叫通过您拨打的人,思科建议将DVO-R语音邮件策略设置为"用户控制"。这可确 保您必须按键盘上的任意键生成DTMF音,然后才能继续呼叫。

**警告:**启用用户控制的语音邮件避免时,DTMF必须从运营商成功传播到Cisco Unified Communications Manager,以便用户进行DVO-R呼叫。

使用此步骤设置Cisco Unified Communications Manager,以支持用户控制的语音邮件避免。

- 1. 导航至"移动身份"配置页(请参阅添加移动身份)。
- 2. 检查"Dial-via-Office Reverse Voicemail Policy(通过Office拨号反向语音邮件策略)"是否设置为 "User Control"。

下图显示如何启用基于DTMF的功能。

| Service Parameter Configuration                                                    |                                           |                 | Default enterp             | orise feature access            | Related        |
|------------------------------------------------------------------------------------|-------------------------------------------|-----------------|----------------------------|---------------------------------|----------------|
| Save 🤣 Set to Default 🍳 Advanced                                                   |                                           |                 | codes for r                | nid-call features               |                |
| Clusterwide Parameters (System - Mobility)                                         |                                           |                 | (DTI                       | NF-based)                       |                |
| Enterprise Feature Access Code for Hold *                                          | *81                                       |                 |                            | *81                             |                |
| Enterprise Feature Access Code for Exclusive Hold *                                | *82                                       |                 |                            | *82                             |                |
| Enterprise Feature Access Code for Resume *                                        | *83                                       |                 |                            | *83                             |                |
| Enterprise Feature Access Code for Transfer.*                                      | *84                                       |                 |                            | *84                             |                |
| Enterprise Feature Access Code for Conference *                                    | *85                                       |                 |                            | *85                             |                |
| Enterprise Feature Access Code for Session Handoff *                               | *74                                       |                 |                            | *74                             |                |
| Enterprise Feature Access Code for Starting Selective Recording *                  | *86                                       |                 |                            | *86                             |                |
| Enterprise Feature Access Code for Stopping Selective Recording.*                  | *87                                       |                 |                            | *87                             |                |
| Smart Mobile Phone Interdigit Timer.*                                              | 500                                       |                 |                            | 500                             |                |
| Non-Smart Mobile Phone Interdigit Timer.*                                          | 2000                                      |                 |                            | 2000                            |                |
| Send Call to Mobile Menu Timer.*                                                   | 60                                        |                 |                            | 60                              |                |
| SIP Dual Mode Alert Timer. *                                                       | 1500                                      | Enclus DTM      | <b>- - - - - - - - - -</b> | 00                              |                |
| Call Screening Timer.*                                                             | 4000                                      | Enable DTM      | F-based teature            | es 100                          |                |
| Session Resumption Await Timer.*                                                   | 180                                       | (mid-call and   | d 2-stage dialing          | g) <sub>10</sub>                |                |
| Inbound Calling Search Space for Remote Destination.*                              | Trunk or Gateway Inbound Calling Search S | pace 👻          |                            | Trunk or Gateway Inbound Callin | g Search Space |
| Enable Enterprise Feature Access *                                                 | True                                      | •               |                            | False                           |                |
| Dial-via-Office Forward Service Access Number                                      |                                           |                 |                            |                                 |                |
| Enable Mobile Voice Access *                                                       | False                                     | •               |                            | False                           |                |
| Mobile Voice Access Number                                                         |                                           |                 |                            |                                 |                |
| Matching Caller ID with Remote Destination *                                       | Complete Match                            | -               |                            | Complete Match                  |                |
| Number of Digits for Caller ID Partial Match *                                     | 10                                        |                 |                            | 10                              |                |
| System Remote Access Blocked Numbers                                               |                                           |                 |                            |                                 |                |
| Enable Use of Called Party Transformed Number for Mobile-terminated Calls.*        | False                                     | Dial plan de    | pendent                    | False                           |                |
| Honor Gateway or Trunk Outbound Calling Party Selection for Mobile Connect Calls.* | False                                     | (configures aut | omatic caller              | False                           |                |
| Clusterwide Parameters (System - Mobility Single Number Reach Voicemail)           |                                           | ID matcl        | hing)                      |                                 |                |
| Single Number Reach Voicemail Policy                                               | Timer Control                             | •               |                            | Timer Control                   |                |
| Dial-via-Office Reverse Voicemail Policy.*                                         | Timer Control                             | •               |                            | Timer Control                   |                |
| User Control Delayed Announcement Timer *                                          | 1000                                      |                 |                            | 1000                            |                |
| User Control Confirmed Answer Indication Timer *                                   | 10000                                     |                 |                            | 10000                           |                |

#### 配置Cisco Jabber客户端设置

在Cisco Jabber客户端的设置下,将呼叫选项设置为移动语音网络(或自动选择),并设置DVO-R回叫号码。

回叫号码将自动填入在Cisco Unified Communications Manager中配置为移动身份的号码。对于回 叫到备用号码的DVO-R,使用用户配置的备用号码。所选号码将是进行DVO-R呼叫时呼叫的号码。

下图概述了如何为DVO-R配置Android版Cisco Jabber。

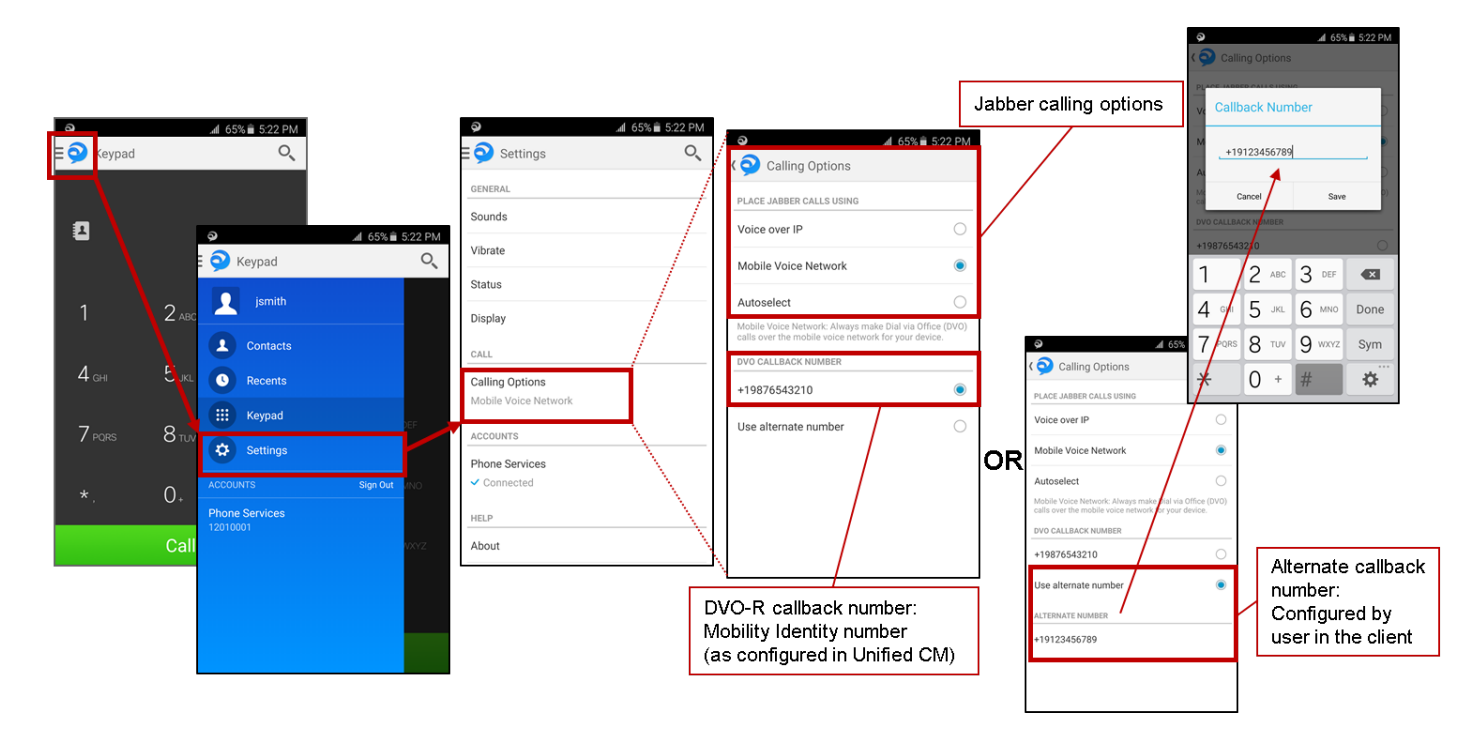

下图概述了如何为DVO-R配置iPhone版Cisco Jabber。

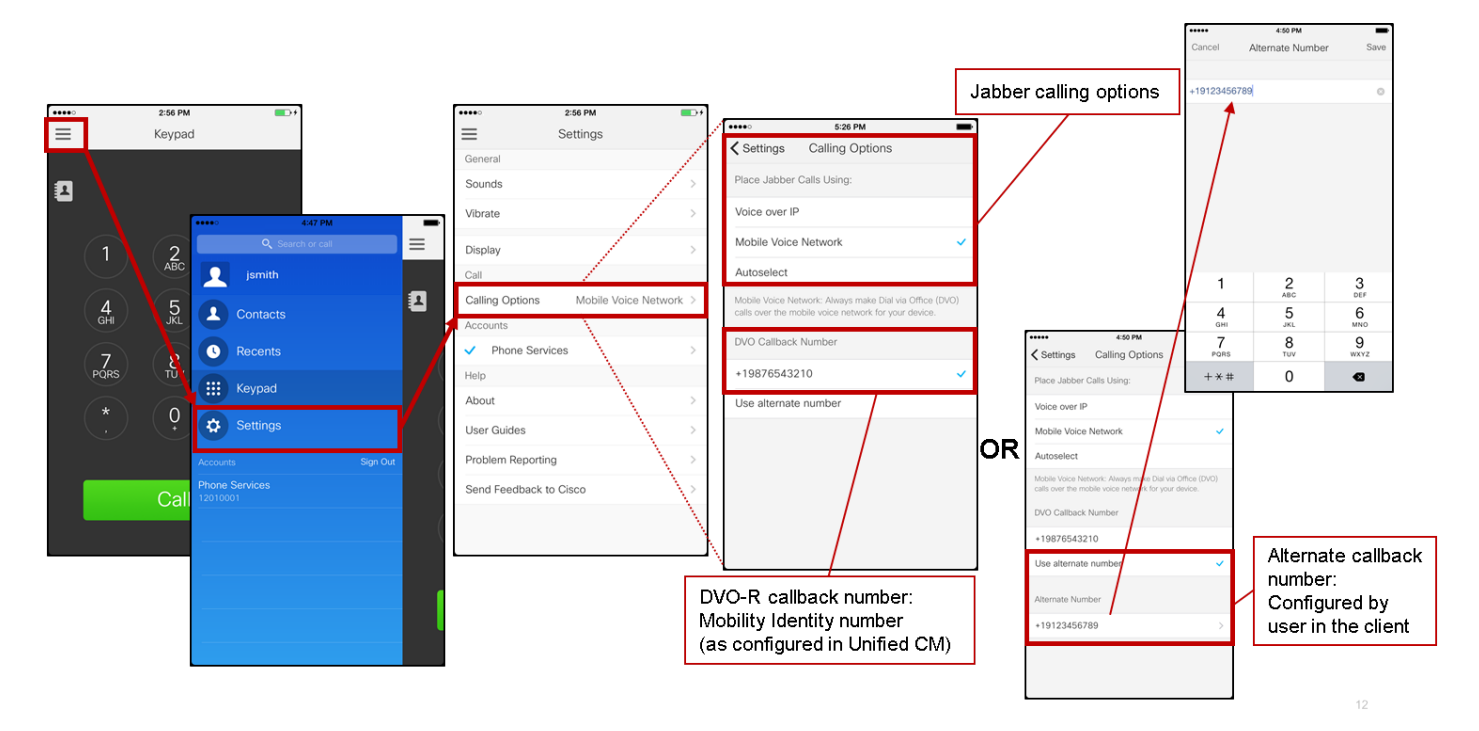

# 验证

下图显示在Android版Cisco Jabber上正确设置DVO-R的客户端呼叫流程(使用移动身份)。

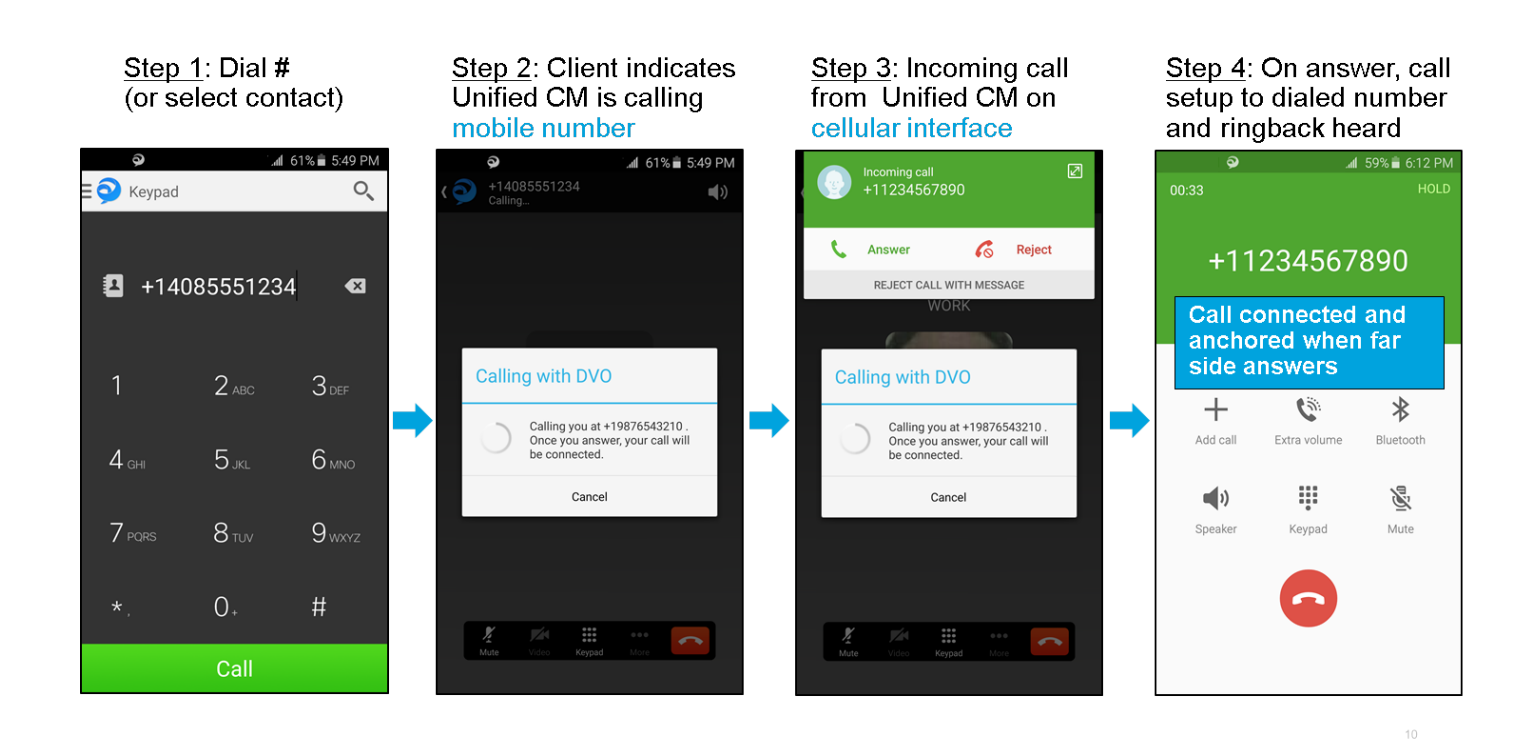

下图显示DVO-R的客户端呼叫流程(使用备用号码),一旦设置正确。

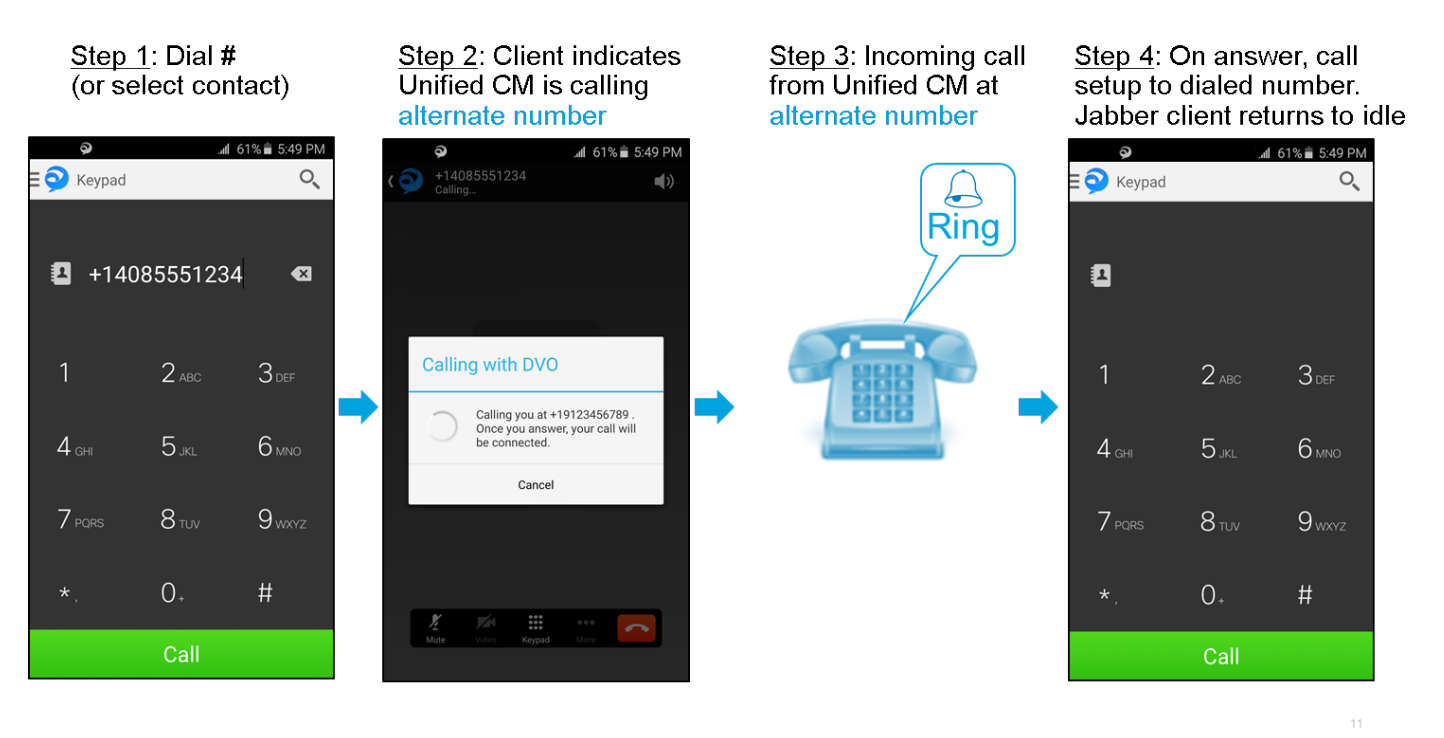

下图显示在iPhone版Cisco Jabber上正确设置DVO-R的客户端呼叫流程(使用移动身份)。

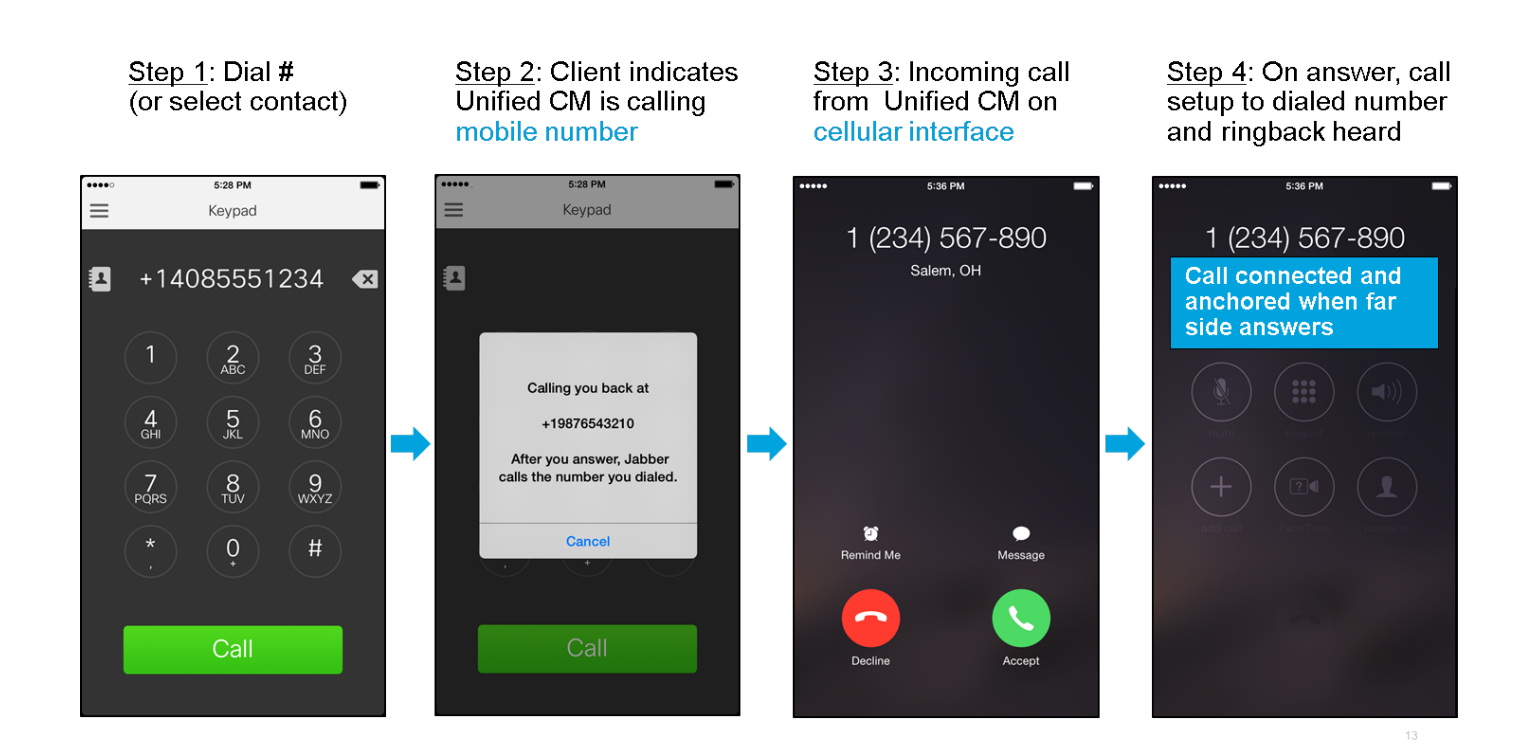

## 故障排除

目前没有针对此配置的故障排除信息。

# 相关信息

- Cisco Expressway移动和远程访问部署指南
- Cisco Expressway SIP中继到Unified CM的部署指南
- Cisco Expressway基本配置部署指南
- Cisco Jabber部署和安装指南
- Cisco Unified Communications Manager功能和服务指南
- <u>思科协作系统解决方案参考网络设计(SRND) 移动协作</u>